# Carbon dating and radio-active decay

The 'How stuff works' website at <a href="http://science.howstuffworks.com/carbon-14.htm">http://science.howstuffworks.com/carbon-14.htm</a> has several pages of useful information about carbon dating and also a video clip which centres around 'Kennewick man'.

A skull found in a lake in Kennewick in the U.S.A. started a forensic investigation. The search for further bones revealed a pelvic bone with a stone-age spear head embedded in it suggesting that the skeleton was much older than it appeared. A sample of bone was analysed to find the proportion of Carbon 14 remaining in order to date the skeleton. The results were surprising. <u>http://videos.howstuffworks.com/hsw/24471-the-earliest-immigrants-kennewick-man-video.htm</u>

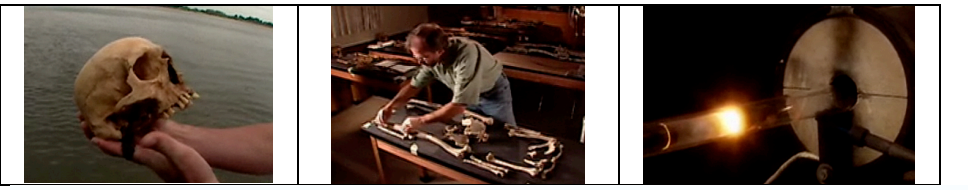

### How could you set up a TI-Nspire so that you could use it to:-

- find the percentage of carbon-14 atoms remaining in specimens of different ages or
- find the age of a specimen if you knew the percentage of carbon-14 atoms remaining
- **Carbon 14 has a half life of approximately 5700 years.**

| 4                | C                                  |                                   |                                   | 2     |                           | (D   | 0 64-4 |      |      |
|------------------|------------------------------------|-----------------------------------|-----------------------------------|-------|---------------------------|------|--------|------|------|
| 1.               | Set up the s                       | 2.                                | Insert a 'Data & Statistics' page |       |                           |      |        |      |      |
| $\triangleright$ | From the home menu 🚑 select '6 New |                                   |                                   |       | (5 from the home menu)    |      |        |      |      |
|                  | document' then '3: Add lists and   |                                   |                                   |       | from menu 2 select 'Add X |      |        |      |      |
|                  | spreadshee                         | variable' and select 'time'       |                                   |       |                           |      |        |      |      |
| $\triangleright$ | Enter the da                       | $\blacktriangleright$             | from menu 2 select 'Add Y         |       |                           |      |        |      |      |
|                  | after each it                      | variable' and select percent      |                                   |       |                           |      |        |      |      |
|                  | move to the                        | This will give you a Scatterplot. |                                   |       |                           |      |        |      |      |
|                  | A time                             | <sup>B</sup> percent              | C                                 |       | 90 -                      |      |        |      |      |
| ٠                |                                    |                                   |                                   | int   |                           |      |        |      |      |
| 1                | 0                                  | 100                               |                                   | perce | -                         |      | 0      |      |      |
| 2                | 5700                               | 50                                |                                   |       | 30 -<br>]                 |      |        |      | 0    |
| 3                | 11400                              | 25                                |                                   |       | 0                         | 3000 | 6000   | 9000 | 1200 |
| 4                |                                    |                                   |                                   |       | 0                         | 3000 | time   | 9000 | 1200 |

#### Reading from the graph Fit a curve to the data 3. 4. From menu 4 choose 'regression' $\geqslant$ To read off values from the graph go to and select 'show exponential' menu 4 and 'Graph Trace'. You can grab the Don't be put off by the term point and move it along the graph so that 'exponential' or the equation shown. you can read values from the graph. You can go beyond the values shown or What you want is a curve that is a $\geq$ good fit to the points. You may prefer zoom in for greater accuracy by going to to drag the equation out of the way. menu 5 and 'window settings'

#### 90 90 percent 09 percent 99 343,66.6351) 60.999878 30 30 0 = 100. 0 6000 time 3000 9000 1200 0 0 3000 6000 9000 1200 time

## Investigating radioactive decay

TI-Nspire gives the equation for the carbon dating graph as  $y = 100^* (0.999878)^x$ The constant 0.999878 must be linked to the half life of 5700 but how? Below are some figures for half lives which could help with the investigation.

| isotope       | Half-life | isotope              | Half-life                 |
|---------------|-----------|----------------------|---------------------------|
| Strontium 90  | 28 years  | Tritium (Hydrogen 3) | 12 years                  |
| Cobalt 60     | 5 years   | Curium 242           | 163 days (approx ½ year ) |
| Caesium 137   | 30 years  | Curium 243           | 35 years                  |
| Thorium 232   | 14 years  | Curium 244           | 18 years                  |
| Ruthenium 106 | 1 year    | Antimony 125         | 2 years                   |

| Try collecting the data in a table using a |          |          |  | Test your rule by |                                         |  |
|--------------------------------------------|----------|----------|--|-------------------|-----------------------------------------|--|
| 'Lists & Spreadsheet' page                 |          |          |  |                   | creating a scatterplot and selecting    |  |
| isotope                                    | halflife | constant |  |                   | menu 4 and 4: plot function             |  |
| Can you suggest a formula connecting the   |          |          |  |                   | Enter your function and see if it fits. |  |
| half-life and the constant?                |          |          |  |                   |                                         |  |